# UCCX 및 SocialMiner: 버블 채팅 및 채팅 후 평가 로그 분석

# 목차

소개 필요한 로그 버블 채팅 흐름 로그 분석 1단계. 클라이언트 콘솔 로그: 채팅하려면 클릭하십시오. <u>2단계. SM ccpublicapps: mmca\_webhook에 대한</u> DB dip 3단계. UCCX MADM: 위젯 구성에 대한 요청을 수신합니다. 4단계. SM Publicapps:200 위젯 컨피그레이션에 대한 확인 5단계. 클라이언트 콘솔 로그: JSON으로 세부 정보를 표시하는 클라이언트 브라우저에 대한 응답 입니다. 6단계. SM Publicapps: 수신 채팅 요청 7단계. SM 런타임: 소셜 연락처가 생성됩니다. 8단계. SM Publicapps: 생성된 SocialContact를 공용 API로 업데이트합니다. 9단계. SM 런타임: MADM에서 CCX 웹 서비스 API에 알림을 보냅니다. 10단계. UCCX MADM: 웹 서비스는 수신 채팅 요청을 표시합니다. 11단계. UCCX MADM: CCX 엔진에 JMS 메시지를 보냅니다. 12단계. UCCX MIVR: 13단계. SM Publicapps: 에이전트 가입 및 채팅 세션이 시작되었습니다. 14단계. 클라이언트 콘솔 로그: 상담원이 채팅방에 참여합니다. 15단계. SM Publicapps: 사용자가 채팅방을 나갑니다. 16단계. 클라이언트 콘솔 로그: 사용자 브라우저에 채팅 등급 성공이 표시됩니다. 17단계, SM Publicapps: ccpublicapps 브라우저에서 채팅 후 평가를 받습니다. 18단계. UCCX MIVR: SM에서 XMPP 업데이트를 받았습니다. 19단계, UCCX MIVR: 데이터베이스에 채팅 등급을 씁니다.

# 소개

이 문서에서는 버블 채팅 흐름을 작업 버블 채팅의 엔드 투 엔드 로그 분석과 함께 설명하며, 이를 문제 해결을 위한 작업 참조로 사용할 수 있습니다.

UCCX 및 SocialMiner(SM) 11.6(2) 릴리스의 UCCX(Unified Contact Center Express) 솔루션은 새 로운 버블 채팅 기능을 추가했습니다.

버블 채팅(또는 채팅 버블) 기능을 사용하면 웹 페이지(스크롤 포함)와 함께 이동하고 완전히 사용 자 정의할 수 있는 최소한의 침입 및 부동 채팅 웹 양식을 사용하여 비즈니스에 연결할 수 있으며, 사이트에서 웹 양식을 재배포할 필요 없이 즉시 사용자 정의 내용을 업데이트합니다.

기고자: Jayant Suneja, Arunabh Bhattacharjee, Cisco Engineering.

## 필요한 로그

전체 흐름을 추적하기 위해 로그에서는 UCCX에 대한 채팅 개시자(고객)를 다룹니다.

• 클라이언트 콘솔 로그: 최종 사용자가 채팅을 시작하는 브라우저 콘솔 로그입니다.

- SM 로그: ccpublicapps 로그, 런타임 로그, tomcat 로그
- UCCX 로그: MIVR 로그(SS\_CHAT 및 SS\_ROUTEANDQUEUE 디버깅과 함께 엔진 로그), MADM 로그(UCCX\_WEBSERVICES와 함께 CCX 관리 로그)입니다.

나머지 분석(채팅방이 연결된 후)은 기존 채팅 흐름과 동일합니다(즉, Finesse의 SocialMiner Agent 가젯과 최종 고객(XMPP 터널을 통해 연결된 고객) 간의 간단한 XMPP 이벤트 처리)

# 버블 채팅 흐름

이 그림에 나타난 19단계로 흐름을 요약할 수 있다.

각 단계는 로그에 요약되어 있습니다.

Bubble Chat flow

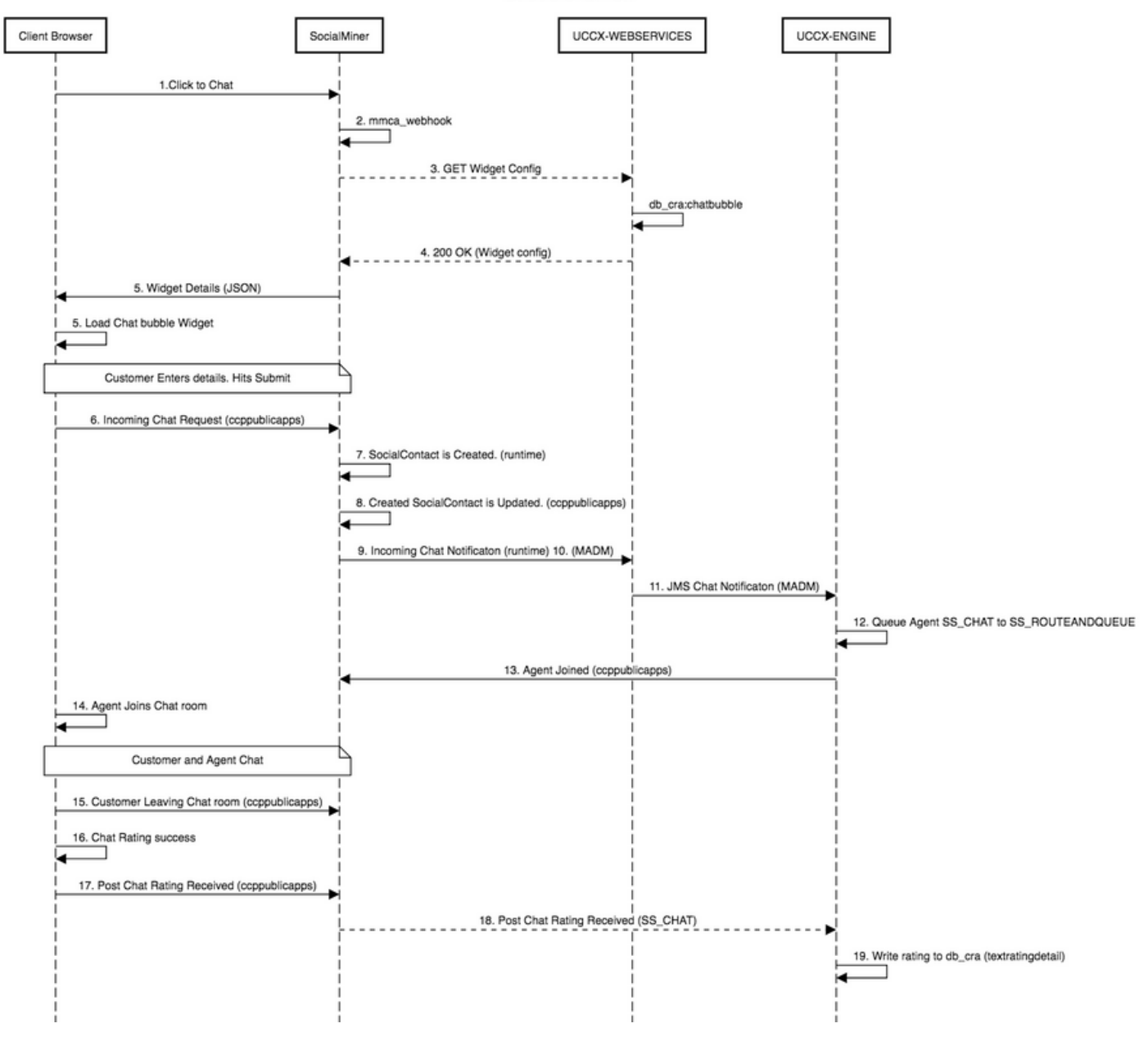

#### 로그 분석

고객이 Click to chat(채팅하려면 클릭) 버튼을 클릭하면 채팅 위젯의 JavaScript 코드를 사용하여 Bubble 채팅 양식이 표시됩니다.

Bubble 채팅 양식은 서버측 렌더링을 수행합니다. 여기서 채팅 컨피그레이션을 가져와 최종 사용자 가 채팅을 시작할 수 있도록 UI를 로드합니다.

채팅 위젯을 열면 다음 형식으로 구성된 URL이 표시됩니다.

https://<SOCIALMINER>/ccp/ui/BubbleChat.html?host=<SOCIALMINER>&wid=<WIDGET\_ID>&secure=true <SOCIALMINER> 및 <WIDGET\_ID>는 각각 SocialMiner FQDN과 위젯 ID입니다.

여기에서 받은 컨피그레이션은 JSON 형식입니다.

## 1단계. 클라이언트 콘솔 로그: 채팅하려면 클릭하십시오.

1. 최종 고객이 웹 **페이지**에서 Click to chat(클릭하여 채팅)을 누르면 이 3개의 URL을 통해 SM으 로 이동합니다.

2. 위젯 ID는 세 번째 요청에서 전송됩니다.

3. 버블 채팅 창을 로드하려면 이 모든 항목을 200 OK로 반환해야 합니다.

1) GET https://sm-fqdn/ccp/ui/BubbleChat.html?host=sm-fqdn&wid=1&secure=true
[HTTP/1.1 200 OK 0ms]

2) GET https://sm-fqdn/ccp/ui/js/ccp/bubblechat/ccp-chat-components.js
[HTTP/1.1 200 OK 0ms]

3) GET https://sm-fqdn/ccp/bubblechat?wid=1
[HTTP/1.1 200 OK 289ms]

#### 2단계. SM ccpublicapps: mmca\_webhook에 대한 DB dip

- 1. SM은 SM Informix 데이터베이스의 mmca\_webhook 테이블에 db dip를 수행하고 위젯 ID의 도움으로 이 수신 채팅 요청에 대한 Webhook URL을 가져옵니다. 우리의 경우, 그것은 widegetid=1이다.
- 2. 그런 다음 SM은 이 Webhook URL을 사용하여 UCCX에서 위젯 컨피그레이션을 가져옵니다.

0000000323: 10.78.91.166: Aug 06 2018 09:24:09.538 +0530: %CCBU\_\_\_\_CCPAPI-6-REST\_API\_INFO: Fetching bubble chat config from hook url: https://uccx-fgdn/uccx-webservices/chat/config/1

0000000324: 10.78.91.166: Aug 06 2018 09:24:09.538 +0530: %CCBU\_\_\_\_CCPAPI-6-REST\_API\_INFO: Fetching bubble chat config from hook url: https://uccx-fgdn/uccx-webservices/chat/config/1

#### 3단계. UCCX MADM: 위젯 구성에 대한 요청을 수신합니다.

- 1. MADM의 일부인 UCCX 웹 서비스는 위젯 컨피그레이션을 가져오기 위해 이 요청을 수신합니 다.
- 2. Widget 컨피그레이션에는 글꼴 서체, 색상, 채팅 위젯의 스타일, 양식 정보 등이 포함됩니다.
- 3. 그런 다음 UCCX는 UCCX Informix(db\_cra)의 chatbubble 테이블에서 DB dip 및 fetch 위젯 컨 피그레이션을 수행합니다.
- 4. 이 컨피그레이션은 cppligapps API를 통해 JSON 응답으로 사용자의 브라우저에 반환됩니다.

7199526: Aug 06 09:31:21.235 IST %MADM-UCCX\_WEBSERVICES-7-UNK:[http-bio-443-exec-14]
ServiceLogger:
Request Url: https://uccx-fqdn/uccx-webservices/chat/config/1
7199527: Aug 06 09:31:21.235 IST %MADM-UCCX\_WEBSERVICES-7-UNK:[http-bio-443-exec-14]
ServiceLogger:
Match Found for https://uccx-fqdn/uccx-webservices/chat/config/1
7199528: Aug 06 09:31:21.235 IST %MADM-UCCX\_WEBSERVICES-7-UNK:[http-bio-443-exec-14]
ServiceLogger:
ChatResource: Received a chat config GET request for chat widget id : 1

#### 4단계. SM Publicapps:200 위젯 컨피그레이션에 대한 확인

#### SM은 CCX로 전송된 GET 요청에 대해 200 OK를 수신하여 채팅 위젯 구성을 가져옵니다.

10.78.91.166: Aug 06 2018 09:31:21.297 +0530: %CCBU\_ \_\_\_CCPAPI-6-REST\_API\_INFO: Received success response within 100 milliseconds

10.78.91.166: Aug 06 2018 09:32:38.684 +0530: %CCBU\_\_CCPPUBLICAPPS-6-PUBLICAPPS\_SESSION\_CREATED: %[session.id=3F8B8C08D7E8144C7B1AD7AF144A4C1E][session\_timeout=300]: ccppublicapps: new publicapps session

#### 5단계, 클라이언트 콘솔 로그: JSON으로 세부 정보를 표시하는 클라이언트 브라우 저에 대한 응답입니다.

- 1. 위의 모든 작업의 일부로 클라이언트 측에서 수신된 JSON 응답 샘플입니다.
- 2. 이 JSON은 구성된 글꼴, 문제 설명, 수신된 색상 등을 통해 버블 채팅 창을 로드하는 데 사용 됩니다.

참고: 위의 모든 작업은 버블 채팅 창을 로드하기 위해 수행되며, 이제 고객이 세부 정보를 입 력하여 컨택 센터와 채팅을 시작할 수 있습니다. 고객이 채팅 세부 정보를 제출한 이후의 흐름 은 기존/기존 채팅 흐름과 동일합니다.

GET https://sm-fqdn/ccp/bubblechat?wid=1[HTTP/1.1 200 OK 289ms]

Response:

```
{"feedId":"100000","postChatRatingEnabled":true,"messages":{"agentJoinTimeoutMsg":"All our
customer care representatives are busy. You may wait or try again
later.", "transcriptPopupPositiveMsg": "Yes", "transcriptPopupMsg": "Chat has ended. Do you want to
download the chat transcript?", "transcriptPopupNegativeMsg": "No", "connectivityErrorMsg": "Chat
disconnected due to inactivity timeout or connection failure.", "agentLeftMsg":" ${agent_alias}
has left the chat", "ratingButtonText": "Submit", "offHourMessage": "Sorry, we are not available at
the moment.","textForTypingMsg":"Type your message and press Enter","agentJoinedMsg":"
${agent_alias} has joined","closeChatPopupMsg":"Do you want to close the
chat?","closeChatPopupNegativeMsg":"No","ratingLabel":"Rate your chat
experience", "chatErrorMsg": "Chat service is currently unavailable. Try
later.", "closeChatPopupPositiveMsg": "Yes", "welcomeMessage": "Thank you for contacting us. A
customer care representative would assist you
soon."},"contextServiceFieldSets":"","chatForm":{"bubbleStyle":{"titleText":"CCBU Care
Startup","titleTextColor":"#0AB7D7","buttonText":"Start
Chat", "buttonTextColor": "#FFFFFF", "buttonBackgroundColor": "#0AB7D7", "problemStmtCaption": "Choose
a problem statement", "afterResumeNewChatMsg": "New
Message", "agentMessageTextColor": "#FFFFFF", "agentMessageBackgroundColor": "#0AC391", "fontFace": "H
elvetica"}, "formFields":["Title", "Name", "Details", "Email", "PhoneNumber", "AddressLine1", "AddressL
ine2", "Anything important to note", "Teléfono", "Cédula"], "problemStatements": { "caption": "Choose a
problem
statement","statements":[{"statement":"Insuarance","csqTag":"Chat_Csq1"},{"statement":"Debit","c
sqTag":"Chat_Csq1"},{"statement":"Credit","csqTag":"Chat_Csq1"},{"statement":"Account","csqTag":
"Chat_Csq1"}]}}, "proactiveChat":false, "name":"Bubble1162", "id":1}
```

SM에서 수신 채팅 요청을 받고 소셜 연락처가 생성됩니다.

## 6단계. SM Publicapps: 수신 채팅 요청

10단계. UCCX MADM: 웹 서비스는 수신 채팅 요청을 표시합니다.

0008541000: 10.78.91.166: Aug 06 2018 09:32:38.940 +0530: %CCBU NOTIFICATION-6-NOTIFICATION SUCCEEDED: %[Notification=com.cisco.ccbu.ccp.notification.Notification@lbeea47[enqueueTime=1533528158834,ru le=com.cisco.ccbu.oamp.omgr.transfer.HttpNotificationRule@15a2eb1[httpUrl=<u>https://uccx-</u> fqdn/uccx-webservices/contact,httpUsername=\_Chat Notification for HA -Backup, description=Created by CCX application as part of CCX chat configuration., changeStamp=1,lastUpdated=1527579740301,ouId=4],screenPopUrl=<u>http://sm-</u> fqdn/results.jsp?scID=0D66B2241000016500235A740A4E5BA6&campaiqnID=CCX Chat Campaiqn.body= version="1.0" encoding="UTF-8" standalone="yes"?> <SocialContact> <author>Jayant Suneja</author> <description></description> <extensionFields> <extensionField> <name>AddressLine1</name> <value>1900</value> </extensionField> <extensionField> <name>AddressLine2</name> <value>9th street</value>

CCX에 새 수신 채팅이 있음을 알리는 알림이 SM에서 CCX 웹 서비스로 전송됩니다.

# 9단계. SM 런타임: MADM에서 CCX 웹 서비스 API에 알림을 보냅니다.

0000001142: 10.78.91.166: Aug 06 2018 09:32:38.768 +0530: %CCBU\_\_CCPPUBLICAPPS-6-CHAT\_CREATED: %[Contact=<u>https://sm-fqdn/ccp-</u> webapp/ccp/socialcontact/0D66B2241000016500235A740A4E5BA6][Room=socialminer\_chat.16@conference.1 27.0.0.1][Session=3F8B8C08D7E8144C7B1AD7AF144A4C1E][social\_contact\_id=null]: Chat created

0000000337: 10.78.91.166: Aug 06 2018 09:32:38.767 +0530: %CCBU\_\_\_\_CCPAPI-6-CREATE\_SOCIAL\_CONTACT: SocialContact successfully created with requestId: y3xQxE 0000001142: 10.78.91.166: Aug 06 2018 09:32:38.768 +0530: %CCBU\_\_CCPPUBLICAPPS-6-CHAT\_CREATED:

#### 소셜 연락처가 생성되었습니다. 업데이트되는 내용은 ccppublicapps 로그에 있습니다.

### 8단계. SM Publicapps: 생성된 SocialContact를 공용 API로 업데이트합니다.

SOCIAL\_CONTACT\_CREATED: %[SOCIAL\_CONTACT\_ID=0D66B2241000016500235A740A4E5BA6][SOCIAL\_CONTACT\_LINK=<u>https://sm-</u> <u>fqdn/ccp/socialcontact/0D66B2241000016500235A740A4E5BA6</u>]: A new social contact was created

0000399687: 10.78.91.166: Aug 06 2018 09:32:38.764 +0530: %CCBU\_\_\_\_\_FEEDS-6-

소셜 연락처는 SocialMiner 엔진(런타임 서비스)에 의해 생성됩니다.

# 7단계. SM 런타임: 소셜 연락처가 생성됩니다.

CHAT\_ROOM\_DETAILS: %[Nickname=Jayant Suneja][RoomJid=socialminer\_chat.16@conference.127.0.0.1][RoomSubject=Chat with Jayant Suneja][social\_contact\_id=null]: Create chat room with the following details

#### 수신 채팅 연결은 MADM의 CCX에서 UCCX\_WEBSERVICES를 디버그로 활성화하여 수신합니다.

7199571: Aug 06 09:32:39.079 IST %MADM-UCCX\_WEBSERVICES-7-UNK:[http-bio-443-exec-7]
ServiceLogger: New incoming contact : <?xml version="1.0" encoding="UTF-8" standalone="yes"?>
<contactXML>
<author>Jayant Suneja</author>
<id>0D66B2241000016500235A740A4E5BA6</id>
<integrationAuthTokenGUID>d64fe6ac-9687-4ecd-9f00-0e6ec02c6945</integrationAuthTokenGUID>
<notificationTag>ccx\_chat\_req</notificationTag>
<publishedDate>1533528158684</publishedDate>
<refURL>http://sm-fqdn/ccp-webapp/ccp/socialcontact/0D66B2241000016500235A740A4E5BA6>
<replyTemplateURL>http://sm-fqdn/multisession/ui/templates/reply/cisco agent ms chat.jsp>
<sourceType>chat</sourceType>
<statusPunread</status>
<statusReason>unknown</statusReason>
<statusTimestamp>1533528158756</statusTimestamp>
<tags/replyTemplateURL>http://safedStatusTimestamp>
<tags/replyTemplateURL>http://safedStatusTimestamp>
<tags/replyTemplateURL>http://safedStatusTimestamp>
<tags/replyTemplateURL>http://safedStatusTimestamp>
<tags/replyTemplateURL>http://safedStatusTimestamp>
<tags/replyTemplateURL>http://safedStatusTimestamp>
<tags/replyTemplateURL>http://safedStatusTimestamp>

## 11단계. UCCX MADM: CCX 엔진에 JMS 메시지를 보냅니다.

이제 엔진에서 JMS 메시지 버스를 통해 새 연락처를 알려줍니다. 즉, UCCX MADM(Administration Webservice API)에서 MIVR(Engine)에 이 연락처를 대기열에 추가하도록 알립니다.

7199573: Aug 06 09:32:39.080 IST %MADM-UCCX WEBSERVICES-7-UNK: [http-bio-443-exec-7] ServiceLogger: Sending JMS message to Contact Topic: ContactEvent [operation=ADD, contactXML=ContactXML [author=Jayant Suneja, id=0D66B2241000016500235A740A4E5BA6, replyType=chat, notificationTag=ccx\_chat\_req, refURL=<u>http://sm-fqdn/ccp-</u> webapp/ccp/socialcontact/0D66B2241000016500235A740A4E5BA6, replyTemplateURL=http://smfqdn/multisession/ui/templates/reply/cisco agent ms chat.jsp, integrationAuthTokenGUID=d64fe6ac-9687-4ecd-9f00-0e6ec02c6945, userExtensionFields=[UserExtensionField [name=AddressLine1, value=1900], UserExtensionField [name=AddressLine2, value=9th street], UserExtensionField [name=Anything important to note, value=Bill Issue], UserExtensionField [name=Cédula, value=Bill Issue], UserExtensionField [name=Details, value=Test Bubble Chat], UserExtensionField [name=Email, value=xxxx@gmail.com], UserExtensionField [name=Name, value=Jayant Suneja], UserExtensionField [name=PhoneNumber, value=97xxxxxxx], UserExtensionField [name=Teléfono, value=Bill Issue], UserExtensionField [name=Title, value=Mr.], UserExtensionField [name=ccxqueuetag, value=Chat\_Csq1], UserExtensionField [name=h\_chatOrigin, value=CISCO\_BUBBLE], UserExtensionField [name=h\_chatRoom, value=socialminer\_chat.16@conference.127.0.0.1], UserExtensionField [name=h\_widgetName, value=Bubble1162]], tags=[ccx\_chat\_req], sourceType=chat, status=unread, statusReason=unknown, publishedDate=1533528158684, title=CCX\_Chat, campaignPublicId=null, statusTimestamp=1533528158756]]

## 12단계. UCCX MIVR:

채팅 하위 시스템(SS\_CHAT)은 채팅 연결을 대기시키고 경로 및 대기열 하위 시스템 (SS\_ROUTEANDQUEUE)은 상담원에게 채팅을 할당합니다. 이는 SS\_CHAT 및 SS\_ROUTEANDQUEUE가 디버깅을 활성화한 UCCX 엔진 로그(MIVR)에서 확인할 수 있습니다.

3722751: Aug 06 09:32:39.144 IST %MIVR-SS\_CHAT-7-UNK:[pool-8-thread-15] ChatSubsystemLogger: com.cisco.wf.subsystems.chat.observer.ContactNotificationObserver : Contact Notification received - ContactNotification [requestId=, contactId=0D66B2241000016500235A740A4E5BA6, contactState=QUEUED, handlerQueue=-1, startTime=1533528159105, endTime=-1, queueWaitDuration=0, handlingDuration=-1, terminalStateContact=ChatContact(Contact[id=0D66B2241000016500235A740A4E5BA6,state=QUEUED,dispRe ason=UNKNOWN]), dispositionReason=UNKNOWN, mediaType=CHAT, sequenceNumber=0,

statusTimeStamp=1533528158756]. Notification Type UPDATE

3722752: Aug 06 09:32:39.144 IST %MIVR-SS\_ROUTEANDQUEUE-7-UNK:[pool-8-thread-15] RouteAndQueueSubsystemLogger: ALLOCATED Contact [0D66B2241000016500235A740A4E5BA6] to Agent [Jabber@ge.nt1]

상담원에게 채팅을 수락하라는 알림이 전송되며 사용자와 상담원 간에 채팅방이 생성됩니다. 이 모든 것의 흐름은 레거시 채팅과 동일하기 때문에 이 흐름에 대한 로그에서 많은 것을 포함하지 않습니다.

### 13단계. SM Publicapps: 에이전트 가입 및 채팅 세션이 시작되었습니다.

XMPP 터널이 생성되면 채팅 세션이 설정되었습니다. 사용자의 채팅 위젯과 SocialMiner 채팅 가젯 (Finesse에서 호스팅됨)이 이제 XMPP를 통해 연결되고 현재 이벤트를 보내고 받는 것을 볼 수 있 습니다.

0000001149: 10.78.91.166: Aug 06 2018 09:32:46.842 +0530: %CCBU\_\_CCPPUBLICAPPS-6-PRESENCE EVENT\_RECEIVED: %[CustomerNickname=Jayant

Suneja][Nickname=Jabber@ge.nt1][SocialContactID=0D66B2241000016500235A740A4E5BA6][Status=joined]
[Username=socialminer\_chat.16@conference.127.0.0.1/Jabber@ge.nt1]: Received presence event
0000001152: 10.78.91.166: Aug 06 2018 09:32:51.168 +0530: %CCBU\_CCPPUBLICAPPS-6TYPING\_STATUS\_RECEIVED:

%[From=socialminer\_chat.16@conference.127.0.0.1/Jabber@ge.nt1][Nickname=Jabber@ge.nt1][SocialCon tactID=0D66B2241000016500235A740A4E5BA6][Text=composing]: Typing Status received

#### 14단계. 클라이언트 콘솔 로그: 상담원이 채팅방에 참여합니다.

클라이언트 측 로그는 상담원이 채팅방에 참여한다는 것을 보여줍니다. 채팅 위젯에도 같은 내용이 표시됩니다.

Mon Aug 06 2018 09:32:48 GMT+0530 (India Standard Time):CISCO\_BUBBLE\_CHAT:Received chat room status event of type chatroom\_agent\_joined

**참고:** 이제 고객이 채팅을 종료합니다. 여기에서는 버블 채팅과 함께 추가된 **포스트 채팅** 등급 의 새로운 기능이 있으므로 기존 채팅과 비교하여 **흐름**이 약간 다릅니다.

#### 15단계. SM Publicapps: 사용자가 채팅방을 나갑니다.

사용자가 채팅에서 나가면 이제 상담원이 채팅방에 혼자 있습니다. 이 경우에도 사용자가 룸을 나가는 것으로 표시됩니다.

0000001185: 10.78.91.166: Aug 06 2018 09:33:26.738 +0530: %CCBU\_\_CCPPUBLICAPPS-6-LEAVE\_CHAT\_ROOM:

%[ChatRoomName=socialminer\_chat.16@conference.127.0.0.1][Nickname=Jayant Suneja]

[User=ccp\_chatclient][social\_contact\_id=0D66B2241000016500235A740A4E5BA6]: Leave chat room

**참고:** 채팅 후 등급이 활성화된 경우 사용자가 채팅 후 등급을 제출하면 SM이 이 등급을 받습 니다.

#### 16단계. 클라이언트 콘솔 로그: 사용자 브라우저에 채팅 등급 성공이 표시됩니다.

사용자 브라우저에서 받은 200 OK를 사용하여 채팅 등급을 성공적으로 제출했습니다.

Mon Aug 06 2018 09:33:34 GMT+0530 (India Standard Time):CISCO\_BUBBLE\_CHAT:Feedback submitted successfully. Response code: 200 Mon Aug 06 2018 09:33:34 GMT+0530 (India Standard Time):CISCO\_BUBBLE\_CHAT:Successfully ended the chat session. Response code: 200 ccp-chat-components.js:1:14634 Mon Aug 06 2018 09:33:34 GMT+0530 (India Standard Time):CISCO\_BUBBLE\_CHAT:Successfully cleaned up

## 17단계. SM Publicapps: ccpublicapps 브라우저에서 채팅 후 평가를 받습니다.

#### SM에서 받은 평가 피드백

10.78.91.166: Aug 06 2018 09:33:34.277 +0530: %CCBU\_\_CCPPUBLICAPPS-6-CHAT\_FEEDBACK\_RECEIVED :
%[ChatFeedback=com.cisco.ccbu.ccp.publicapps.api.chat.ChatFeedback@d82623[rating=4]][Session=
3F8B8C08D7E8144C7B1AD7AF144A4C1E][social\_contact\_id=0D66B2241000016500235A740A4E5BA6]:
Received chat feedback

**참고:** 평가 정보가 포함된 채팅 피드백을 SM에서 받으면 CCX에 알리기 전에 SM 데이터 저장 소의 social 연락처에 정보가 먼저 저장됩니다. SM 데이터 저장소가 다운된 경우 "CCPUBLICAPPS-3-UPDATE\_CHAT\_SOCIALCONTACT\_EXTENSION\_FIELD\_FAILED" 코 드 조각으로 채팅 등급 제출이 실패합니다.

#### 18단계. UCCX MIVR: SM에서 XMPP 업데이트를 받았습니다.

SM은 XMPP 업데이트를 CCX에 전송하여 최종 사용자로부터 받은 등급을 표시합니다.

3723269: Aug 06 09:33:34.290 IST %MIVR-SS\_CHAT-7-UNK:[Smack Packet Reader (1)] ChatSubsystemLogger: createXMPPSession:

PacketExtensionProvider.parseExtension:<SocialContact><campaignPublicId>CCX\_Chat\_Campaign</campa ignPublicId><extensionFields><extensionField><name>h\_chatRoom</name><value>socialminer\_chat.16@c onference.127.0.0.1</value></extensionField><extensionField><name>h\_chatOrigin</name><value>CISC O\_BUBBLE</value></extensionField><extensionField><name>C&#233;dula</name><value>Bill Issue</value></extensionField><extensionField><name>Details</name><value>Test Bubble Chat</value></extensionField><extensionField><name>PhoneNumber</name><value>97xxxxxxx</value></ extensionField><extensionField><name>h\_agentName</value>Jabber@ge.ntl</value></extensionField><extensionField></extensionField></extensionFie

## 19단계. UCCX MIVR: 데이터베이스에 채팅 등급을 씁니다.

제출된 채팅 등급은 CCX 데이터베이스에 기록되고 UCCX 11.6(2)에 새로 추가된 테이블인 textratingdetail 테이블에 저장됩니다.

#### 이 표의 주 목적은 보고 목적으로 채팅 평가를 저장하는 것입니다.

3723276: Aug 06 09:33:34.299 IST %MIVR-SS\_ROUTEANDQUEUE-7-UNK:[Smack Listener Processor (1)] RouteAndQueueSubsystemLogger: com.cisco.wf.subsystems.routeandqueue.aggregator.historical. HistoricalManager : Writing Historical Record: TRDR: ContactID=0D66B2241000016500235A740A4E5BA6, rating=4, ratingTime=java.util.GregorianCalendar[time=1533528214299,areFieldsSet=true, areAllFieldsSet=true,lenient=true,zone=sun.util.calendar.ZoneInfo[id="GMT",offset=0,dstSavings=0

useDaylight=false,transitions=0,lastRule=null],firstDayOfWeek=1,minimalDaysInFirstWeek=1,ERA=1,

YEAR=2018,MONTH=7,WEEK\_OF\_YEAR=32,WEEK\_OF\_MONTH=2,DAY\_OF\_MONTH=6,DAY\_OF\_YEAR=218,DAY\_OF\_WEEK=2, DAY\_OF\_WEEK\_IN\_MONTH=1,AM\_PM=0,HOUR=4,HOUR\_OF\_DAY=4,MINUTE=3,SECOND=34,MILLISECOND=299, ZONE\_OFFSET=0,DST\_OFFSET=0] 이 번역에 관하여

Cisco는 전 세계 사용자에게 다양한 언어로 지원 콘텐츠를 제공하기 위해 기계 번역 기술과 수작업 번역을 병행하여 이 문서를 번역했습니다. 아무리 품질이 높은 기계 번역이라도 전문 번역가의 번 역 결과물만큼 정확하지는 않습니다. Cisco Systems, Inc.는 이 같은 번역에 대해 어떠한 책임도 지지 않으며 항상 원본 영문 문서(링크 제공됨)를 참조할 것을 권장합니다.